# NetNetLite: User Manual

## **Our Browser Based Trading Platform**

| Branch ID: OL > Client: 12        | 34 🔕 🗄       |                    |          | -              | N     | et.Net            | _      |                 |                | _        | _                  | 2 si        | w^stikainw  | estmart                | )-  |
|-----------------------------------|--------------|--------------------|----------|----------------|-------|-------------------|--------|-----------------|----------------|----------|--------------------|-------------|-------------|------------------------|-----|
| Trading Market Inquiry Tools Tran | sfer Fund My | / Account          |          |                |       |                   |        | 14.09 2         |                |          | March Andrew C     |             | er Brende   | -                      | 4   |
| Karket Watch                      | Trade Book   | Order Book         |          | et Position    | Stock | View              | Q      | Total D<br>1,00 | eposit<br>0.00 |          | Utilized N<br>0.00 | 4argin<br>D |             | Net Availa<br>1,000.00 | ble |
| MW - DEFAULT                      |              |                    |          |                |       |                   |        |                 |                |          |                    |             |             | ي                      | 8   |
| Grid • Profile VIVEK              | YALA         | DEFAULT Q          |          |                |       | _                 |        |                 |                |          | 1                  | D) + 1      | 3 Indices F | ortfolios 🧕            | •   |
| NCDEX V FUTCOM V CHARJDDE         | L .          | 20NOV2014 ¥        |          | + x            |       |                   |        |                 |                |          |                    |             |             |                        |     |
| Scrip Desc                        | Bid Size     | Bid                | Ask Size | _              | Ask   | Last              | Sale   | .ast Size       | ιπ             | LUT      | )pen Price         | High Price  | Low Price   | Jose Price             | N   |
| NSE EQUITIES INFY EQ              | 2658         | 3776.95(0.00) 🔨    |          | 3777.00(0.00)  |       | 3777.00(0.00)     |        | 8               | 13:14:22       | 13:14:23 | 3849.90            | 3849.90     | 3771.65     | 3812.35                |     |
| NSE EQUITIES TCS EQ               | 19           | 2429.00(0.00) 🔨    | 1        | 2429.20(0.00)  | ~     | 2429.00(0.00)     | ~_     |                 | 13:14:22       | 13:14:23 | 2425.85            | 2443.75     | 2415.00     | 2423.30                |     |
| NSE EQUITIES RELIANCE EQ          |              | 931.05(0.00) 🔨     |          | 931.15(0.00)   |       | 931.05(0.00)      |        |                 | 13:14:21       | 13:14:22 | 934.25             | 937.00      | 927.10      | 935.05                 | 2   |
| NSE EQUITIES TATACHEM EQ          | 100          | 391.25(0.00)       | 99       | 391.50(0.00)   |       | 391.50(0.00)      |        | 70              | 13:14:06       | 13:14:22 | 391.20             | 395.50      | 388.80      | 388.65                 |     |
| BSE EQUITIES ICICIBANK A          | 74           | 1564.05(0.00) 🦟    | 80       | 1564.95(0.00)  |       | 1565.20(0.00)     |        |                 | 13:14:15       | 13:14:23 | 1542.00            | 1569.70     | 1542.00     | 1537.00                |     |
| BSE EQUITIES HINDALCO A           | 4187         | 148.80(0.00)       | 50       | 148.95(0.00)   | _     | 148.95(0.00)      | _      | 50              | 13:13:55       | 13:14:19 | 148.00             | 151.00      | 147.20      | 146.25                 |     |
| BSE EQUITIES RELCAPITAL A         | 593          | 454.90(0.00) 🦵     |          | 455.25(0.00)   |       | 455.00(0.00)      |        | 75              | 13:14:18       | 13:14:23 | 447.75             | 460.60      | 447.75      | 448.00                 |     |
| MCX FUTCOM CRUDEOIL 19NOV.        | 25           | 5077.00(0.00)      | 7        | 5078.00(0.00)  |       | 5077.00(0.00)     |        | 1               | 13:14:17       | 13:14:20 | 5057.00            | 5080.00     | 5044.00     | 5056.00                |     |
| MCX FUTCOM SILVERM 28NOV20        | 1            | 38789.00(0.00)     | 1        | 38790.00(0.00) |       | 38785.00(0.00)    |        |                 | 13:14:11       | 13:14:19 | 38639.00           | 38840.00    | 38607.00    | 38563.00               |     |
| MCX FUTCOM GOLDM 05NOV201         | 2            | 27486.00(5.00) 🖢 🛹 | 5        | 27488.00(1.00) | ~     | 27486.00(-4.00) 🕈 | $\neg$ | 1               | 13:14:20       | 13:14:20 | 27358.00           | 27496.00    | 27343.00    | 27302.00               |     |
| NCDEX FUTCOM CHARJDDEL 20N        | 100          | 2857.00(0.00)      | 30       | 2858.00(0.00)  |       | 2857.00(0.00)     |        | 80              | 13:14:16       | 13:14:21 | 2876.00            | 2882.00     | 2857.00     | 2870.00                |     |
| -                                 |              |                    |          |                |       |                   |        |                 |                |          |                    |             |             |                        | -   |

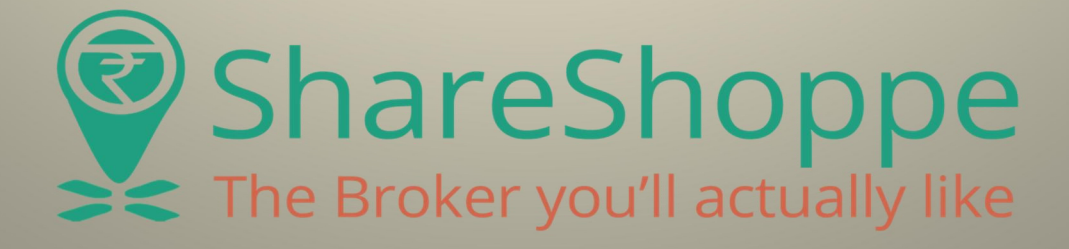

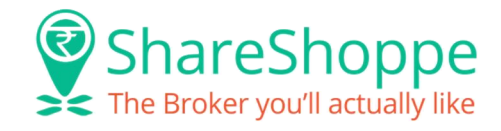

## **INDEX**

- Introduction
  - (i) Key Features, (ii) Trading Features, (iii) Minimum System Requirements
  - (iv) How to access this trading platform
- Login to NetNetLite
- Forgot Password/Change Password
- Trading
  - (i) Market Watch, (ii) Order Entry, (iii) Order Book, (iv) Trade Book,
  - (v) Net Position, (vi) Stock View, (vii) Funds View, (viii) Span Margin View
- Market Inquiry

(i) Index Watch, (ii) Online Messages, (iii) Market Status, (iv) Security Info
(v) Contract Info, (vi) Most Active Securities, (vii) Top Gainers Losers
(viii) Market Movement, (ix) Connection Info, (x) Trade History

- Transfer Fund
  - (i) To Client Account, (ii) To Broker Account,
  - (iii) Fund Withdrawal Cancellation
- Password Settings
- > Online Help Desk

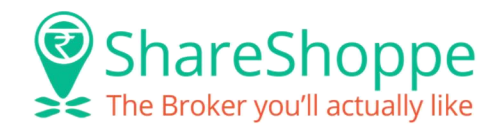

### Introduction

NetNetLite is a web enabled user-friendly user interface for trading across equities, F&O, commodities and currency markets using standard browsers. Net.Net has lot of functionalities including rich user interface with easy to use functionalities and advanced features. NetNetLite will provide real time access to online market information like Security/Contract info, Best Five, Top Gainers Losers etc. Orders through NetNetLite shall be routed directly to the stock exchanges after necessary order and RMS validations.

NetNetLite is available in two modes, **Lite** which is refresh based and **Streaming** which provides streaming quotes.

#### **Key Features :**

- User-friendly work environment
- Ease of Trading
- Placing of buy/sell orders directly to the Exchange is supported from within the Market Watch
- Online Alert Messages for Client activities
- Profile creation
- Utilizes highest levels of encryption standards
- Real time Charting facility
- Availability of shortcut keys for most common functions
- Display of Exchange Status in the status bar
- Display of Indices Sensex and Nifty on real-time basis
- Display of Market Watch, Order Entry, Best Five and many more screens on login
- Display of messages and confirmations in Online Message Area
- Availability of right click options at different levels in Market Watch to access scrip/contract related functionalities

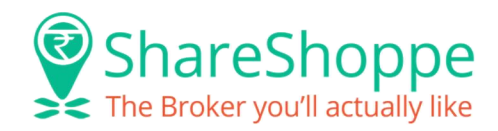

#### **Trading Features :**

NetNetLite allows a broker's customer to perform several functions over the Internet including:

- Market Watch View real-time online market information.
- Order Entry Place buy as well as sell orders across all market segments for a combination of order types and product types.
- Order Book View complete details of the orders placed by the client.
- Trade Book View details of the orders executed at the exchange along with the execution details such as traded quantity and traded price.
- Net Position Track net position either contract or security wise.
- Funds View View details pertaining to funds available and funds utilized by the client.
- Stock View View stock position of client holdings with various entities like DP and Broker.
- Market Movement Updates of market movement on hourly basis during a trading session.

#### **Minimum System Requirements :**

- 1. Screen Resolution: Best Viewed in Resolution higher than 1024 x 768.
- 2. Windows XP and above or MAC OS Leopard and above.
- 3. Mozilla Firefox 3.6.8 or above, Safari Browser, Google Chrome 10 or above, Internet Explorer 7.0 or above.
- 4. 2 GB RAM.
- 5. Core 2 processor or above.
- 6. Silverlight Plug-In 4 or above.

#### How to access this trading platform?

- Go to our website <u>www.shareshoppe.in</u> and click on Technology.
- Click on NetNetLite link to get started with our browser based trading platform.

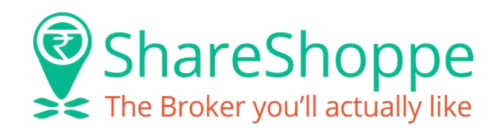

## Login to NetNetLite

For logging to your trading account, follow these steps:

- Enter Your User ID and Password.
- Select Application Mode as Lite or Streaming. Lite is refresh based whereas Streaming provides streaming quotes. Streaming is Recommended.
- Click on Remember Me for future use. It saves only your User Id and Password needs to be entered at every Login attempt.
- Click on Log-In.

| Nel.Nel   |              |                       |        |                    |                         |                    | ₽ sw^stikainvest <u>mart</u> |
|-----------|--------------|-----------------------|--------|--------------------|-------------------------|--------------------|------------------------------|
| Log in    |              |                       | 1.1    |                    |                         | 11                 | 100                          |
|           |              |                       |        | N                  | larketTimings           | 5                  |                              |
| User Id:  | SHP001       |                       |        |                    | ixchange                | NormalOpen         | NormalClose                  |
| Password: |              |                       |        | <b>**</b>          | NSE                     | 09:00:00           | 15:30:00                     |
|           | Foront Passe | cond? Change Password |        | *                  | BSE                     | 09:00:00           | 15:30:00                     |
|           | (1000000000  |                       |        | м                  | ICX                     | 10:00:00           | 23:30:00                     |
| -         | /            |                       |        | e N                | CDEX                    | 10:00:00           | 23:30:00                     |
| G Stream  | ning Refresh | Remember Me           |        | Provv              |                         |                    |                              |
| () Stream | ning Refresh | Remember Me           | Log-In | Proxy<br>Clear * F | Pre-Open Session from 9 | 9:00 am to 9:15 am | Click to view AMO Timings    |

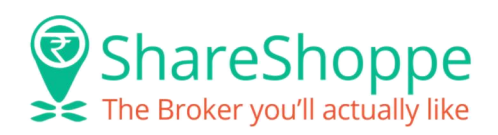

| You wil                                                                                           | l see a scre                                 | en like this w                                   | ith a Pro                                 | ocessing mes                                       | sage.                                                                                                    |                                                                                                    |                                                                                                    |
|---------------------------------------------------------------------------------------------------|----------------------------------------------|--------------------------------------------------|-------------------------------------------|----------------------------------------------------|----------------------------------------------------------------------------------------------------|----------------------------------------------------------------------------------------------------|----------------------------------------------------------------------------------------------------|
| Net.Net                                                                                           |                                              |                                                  |                                           |                                                    |                                                                                                    |                                                                                                    | an sw^stikainvestmart                                                                                                    |
| Log in                                                                                            |                                              |                                                  |                                           |                                                    |                                                                                                    |                                                                                                    |                                                                                                    |
|                                                                                                   |                                              |                                                  |                                           |                                                    | MarketTiming                                                                                                    | 5                                                                                                    |                                                                                                    |
| User Id:                                                                                          |                                              |                                                  |                                           |                                                    | Exchange                                                                                                    | NormalOpen                                                                                                    | NormalClose                                                                                                    |
| Password:                                                                                         |                                              |                                                  |                                           | 6                                                  | *NSE                                                                                                    | 09:00:00                                                                                                    | 15:30:00                                                                                                    |
|                                                                                                   |                                              | Change Back and                                  |                                           |                                                    | *BSE                                                                                                    | 09:00:00                                                                                                    | 15:30:00                                                                                                    |
|                                                                                                   |                                              | Processing                                       |                                           |                                                    | мсх                                                                                                    | 10:00:00                                                                                                    | 23:30:00                                                                                                    |
|                                                                                                   |                                              | $\smile$                                         |                                           | 6                                                  |                                                                                                    | 10:00:00                                                                                                    | 23:30:00                                                                                                    |
|                                                                                                   |                                              | Remember Me                                      |                                           | Proxy                                              |                                                                                                    |                                                                                                    | Click to view AMO Timings                                                                                                    |
|                                                                                                   |                                              |                                                  | Lo                                        | g-In Clear                                         | * Pre-Open Session from                                                                                                    | 9:00 am to 9:15 am                                                                                                    |                                                                                                    |
|                                                                                                   |                                              |                                                  |                                           |                                                    |                                                                                                    |                                                                                                    |                                                                                                    |
| NSE<br>MemiD: 11297<br>SEBIReg: NR-F 231129736<br>BSE CDS<br>MemiD: 942<br>FMC Reg: INB 011129732 | BSE<br>Mem.ID: 942<br>SEBI Reg: INB 01123732 | MCX<br>MemJID: 48300<br>MCX/TCM/COR9/1439: 24099 | NCDEX<br>MemLID: 00844<br>SEBI Reg: 15927 | MCX-SX<br>Mem.ID: 48300<br>SEBI Reg: INE 261129756 | Welcome user to broking inform<br>facilitate execution of your buy a<br>exchange of your choice, as we c<br>You can either download our for<br>executive and based on the disc | ation site. We would be delighted to<br>nd sell orders (both equity and deb<br>iperate on NSE as well as BSE. You o<br>ms from the Registration option or i<br>ission with you, we will deliver to yo<br>conference. | o provide you our personalized services to<br>t securities) in a flawless and swift manner on the<br>an trade even in Futures and Options on NSE.<br>directly get in touch with our relationship<br>ou the following forms to be filled in and |

 Later you will see a Dialogue Box with two options as in the image below. Click on "Proceed to Increase Quota" to improve the performance of the application.

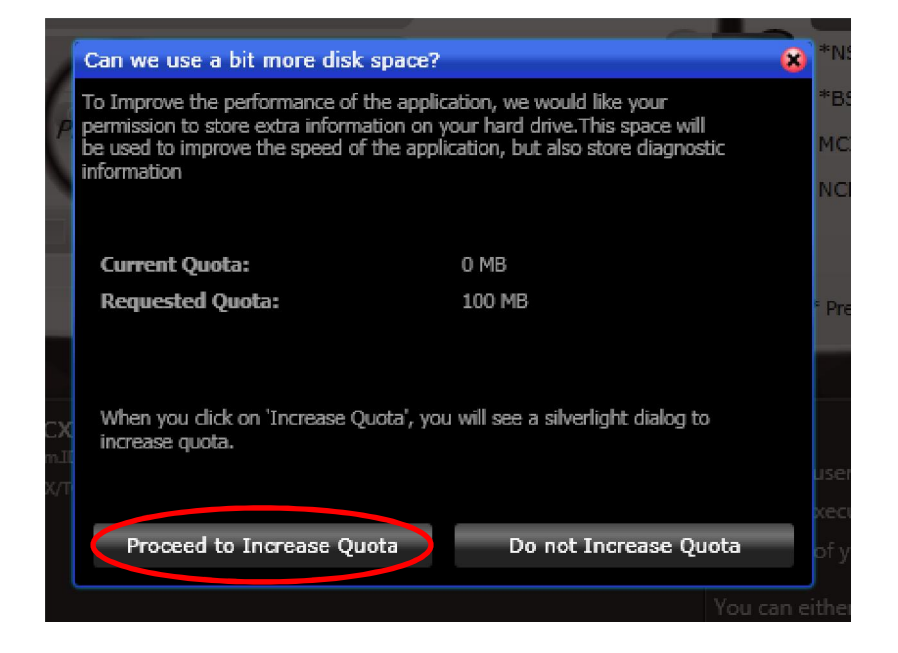

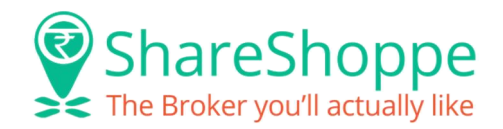

## **Forgot Password**

Forgot Password? Follow the procedure given below:

- 1. In Login page, click Forgot Password link. The <u>Forgot Password page</u> is displayed.
- 2. Enter User Id.
- 3. Enter Email ID.
- 4. Enter Option Password. Enter image Code.
- 5. Click **Submit**. The details are further send to administrator for resetting of password.

\*The password will be provided instantly through email or sms as per the mode defined by the member.

| - Reader                                                  | assword 🔍 Uni                               | ock Account         |                            |
|-----------------------------------------------------------|---------------------------------------------|---------------------|----------------------------|
| User Id:                                                  | ABC1                                        | 23                  |                            |
| Email Id                                                  | abc12                                       | 23@gmail.com        | 14 J                       |
| Option:                                                   | ✓ Pa                                        | assword / 🔲         | PTN                        |
|                                                           |                                             |                     |                            |
| Enter the co<br>shown in th<br>Note: If una<br>new image. | ode as 4HGZ<br>e image:<br>able to read the | EE<br>code click on | refresh button to reload a |

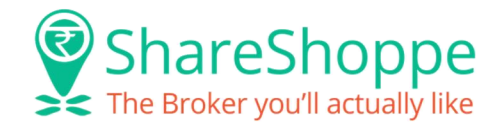

## **Change Password**

- 1. In Login page, click **Change Password** link. The <u>Change Password page</u> is displayed.
- 2. Enter User Id.
- 3. Enter old Password.
- 4. Enter New Password.
- 5. Enter new password again in **Confirm Password** field.
- 6. Click **Submit**. The password will be provided instantly through Email by us.

| a second second second second |                         |       |   |
|-------------------------------|-------------------------|-------|---|
| Log in                        |                         |       |   |
| User Id:                      | ABC123                  |       |   |
| Password:                     | (                       |       |   |
| New Password:                 | (                       | ()    |   |
| Confirm Password:             | <b>(</b>                |       |   |
|                               | Forgot Password? Back   |       |   |
| <b>()</b> Streaming           | Refresh 🗌 🗖 Remember Me | Proxy | _ |
|                               |                         |       |   |

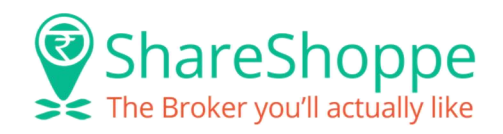

#### This is what your Screen looks like just after logging-in:

| G 0 0 Branch ID: OL > Client: SHP001 💊 🖃 Net. Net |                |                       |              |                           |                    |                  |                                               |          |                           | (                                   | ₽ sw^st         | ikainvestm      | art                    |
|---------------------------------------------------|----------------|-----------------------|--------------|---------------------------|--------------------|------------------|-----------------------------------------------|----------|---------------------------|-------------------------------------|-----------------|-----------------|------------------------|
| Trading Market Inquiry Tools Trans                | fer Fund My    | Account               |              |                           | VIEW LESS (8)      | 12:25:49         | 25 5                                          |          |                           |                                     |                 |                 |                        |
| Market Watch                                      | Trade Book     | Order Book            | Ne Ne        | et Position               | View ₹ 📀           | Funds Summar     | ry <u>Top Gainers</u><br>al Deposit<br>878.00 | Top Lose | ers Most Active<br>Utiliz | Securities Ti<br>ted Margin<br>0.00 | ndex Watch      | Ne              | t Available<br>-878.00 |
| MW - DEFAULT                                      |                |                       |              |                           |                    |                  | 0 0 8                                         | Index Wa | atch                      |                                     |                 |                 |                        |
| Grid <b>v</b> Profile DANDO                       | DEFAULT        | 20                    |              | _                         | (ID) +             | 123 Indices Port | folios 🗘 🕨                                    | ۹. 🖬     |                           |                                     | -2              |                 |                        |
| Scrip Desc                                        | Bid Size       | Bid                   | Ask Size     | Ask                       | Last Sale          | .ast Size        | LTT                                           | Exch     | Index Name                |                                     | Value           | 20 nn) (.n 2n9/ |                        |
| NSE EQUITIES INFY EQ                              | 50             | 4295.00(0.00)         | Ś            | 4295.25(4).10) 🕈 🥆        | 4295.00(-0.35) 🕈 🏎 | 100 12:          | 25:55 12:2                                    | NSE      | CNX Midcap                |                                     | 12078.4(-2      | 219.50) (-1.789 | %) 👎                   |
| NSE EQUITIES TCS EQ                               | 12             | 2632.20(-0.10) 🕈 🦳    | 1            | 2632.30(-0.10) 🕈 🔨        | 2632.25(-0.05) 👎 🟊 | 52 12:           | 25:55 12:2                                    | NSE      | BANK Nifty                |                                     | 18017.3(-2      | 264.65) (-1.45% | 6) 👎 🦟                 |
| NSE EQUITIES RELIANCE EQ                          |                | 977.65(0.00)          | , 1          | 978.00(0.00) 🥆            | 977,65(-0.40) 👎 📣  | 5 12:            | 25:55 12:2                                    | NSE      | CNX Nifty                 |                                     | 8469.55(-6      | 50.60) (-0.71%  | ) <b>-</b> /-          |
| NSE EQUITIES RPL EQ                               |                |                       |              |                           |                    |                  |                                               |          |                           |                                     |                 |                 |                        |
| NSE EQUITIES SATYAMCOMP EQ                        |                |                       |              |                           |                    |                  | 07:5                                          | -        |                           |                                     |                 |                 |                        |
| NSE EQUITIES TATACHEM EQ                          | 150            | 421.00(0.00)          | 41           | 421.55(0.00)              | 421.55(0.00) 🦯     | 19 12:           | 25:52 12:2                                    | B5- INFY |                           | _                                   |                 | _               | 0 0 8                  |
|                                                   |                |                       |              |                           |                    |                  |                                               | NON      | A NSE EQU                 | ities infy eq                       | 4295.00 (+0     | ).47 %)         | -                      |
|                                                   |                |                       |              |                           |                    |                  |                                               | Best 5 E | Bids                      | Buy                                 | Sell            | B               | est 5 Asks             |
|                                                   |                |                       |              |                           |                    |                  |                                               | Buyer    | s BidSize                 | Bid 4295.00                         | Ask 4005 05     | AskSize         | Sellers                |
|                                                   |                |                       |              |                           |                    |                  |                                               | 2        | 13                        | 4293.00                             | 4295.45         | 4               | 1                      |
| MW - DEFAULT × Trade Book × Orde                  | er Book 🗴 🛛 Ne | t Position ×          |              |                           |                    |                  |                                               | 6        |                           | 4294.00                             |                 |                 | 1                      |
| Online Messages                                   |                |                       |              |                           |                    |                  | 0 V X                                         | 2        | 45                        | 4293.70                             | 4295.55         |                 | 1                      |
| >> 📃 You last logged in at Nov 25                 | 2014 12:05P    | M from IP: 111.118.24 | 1.54 >> Your | password expires in 1 Day | /(s)               |                  |                                               | 1        | 5                         | 4293.65                             | 4295.80         | 1               | 1                      |
| 12:19:16 Socket connected                         | successfully   |                       |              |                           |                    |                  |                                               | Total Bi | a Qty.                    | /68/5                               | 63946           | IOU             | ai Ask Qty.            |
|                                                   |                |                       |              |                           |                    |                  |                                               | OPEN     | 4295.00                   |                                     | _               | 4275.10         | CLOSE                  |
|                                                   |                |                       |              |                           |                    |                  |                                               | LOW      | 4280.55                   | $\rightarrow$                       |                 | 4317.70         | HIGH                   |
|                                                   | and the second |                       |              |                           |                    |                  |                                               |          |                           |                                     |                 |                 |                        |
| Help Membership Details T&C Dis                   | sclaimer       |                       |              |                           |                    |                  |                                               |          | Net.Net 1                 | 1.0.2.0 Power                       | ed By - Financi | al Technologie: | © 2013                 |

## Trading

#### Market Watch :

It is displayed below the menu bar. Market Information for the securities is updated on-line. Market Watch is displayed as a part of the main Net.Net page. It facilitates viewing the detailed market information of scrips in the Equities, F&O, Commodities and Currency market segments. Alternatively, Click **Trading** and then on **Market Watch** or press **F4** key which will display Market Watch.

#### **Features**

- Display of real-time market details within a self-adjusting grid.
- Selection of different profiles at a single-click.
- Customizable Profile in real-time.
- Place Buy and Sell orders at market price.

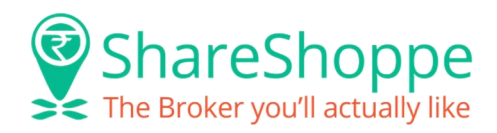

- Customizable display of market information.
- One-click selection of the entire (scrip) row.
- Arrange the column contents in ascending or descending order.
- Create five profiles of scrips of different market segments.
- Scrips can be configured through Market Watch.

| Trading Market Inquiry Tools Trans | sfer Fund My   | Account<br>Order Book |          | Net Position      | VIEW LESS (8)        | Funds Su  | <b>31 27 %</b><br>mmary To<br>Total Depo<br>-874.00 | ip Gaine<br>osit |
|------------------------------------|----------------|-----------------------|----------|-------------------|----------------------|-----------|-----------------------------------------------------|------------------|
| MW - DANDO                         |                |                       |          |                   |                      |           | •                                                   |                  |
| Grid 🔻 Profile DANDO               |                | DEFAULT               | _        |                   | <b>()</b> + <b>(</b> | 3 Indices | Portfolios                                          | <b>o</b> •       |
| Scrip Desc                         | Bid Size       | Bid                   | Ask Size | Ask               | Last Sale .          | ast Size  | LΠ                                                  |                  |
| BSE EQUITIES GATI B                | 100            | 283,30(-0.05) 👎 🥆     | 120      | 283.85(0.00) —    | 283.45(0.00)         | 100       | 11:21:54                                            | 11               |
| NSE EQUITIES APOLLOTYRE EQ         |                | 221.70(0.05) 🍐 💷      | 600      | 221.75(0.05) 🌢 💷  | 221.70(0.05) 🍐 🏏     | 284       | 11:22:30                                            | 11               |
| NSE EQUITIES RICOAUTO EQ           | 1900           | 43.45(0.00) 🛌         | 2000     | 43.60(0.00)       | 43.55(0.00)          | 200       | 11:21:35                                            | 11               |
| BSE EQUITIES RICOAUTO B            | 1238           | 43.40(0.00)           | 150      | 43.65(0.00)       | 43.65(0.00)          | 100       | 11:22:25                                            | 11               |
| NSE EQUITIES INFY EQ               | 1              | 4356.75(0.00) 🦟       | 24       | 4358.10(0.15) 🖕 🦟 | 4356.75(0.00) 🔶      | 1         | 11:22:31                                            | 11               |
| NSE EQUITIES TCS EQ                |                | 2638.25(-1.05) 👎 🥂    | 65       |                   | 2639.30(0.00)        | 20        | 11:22:33                                            | 11               |
| NSE EQUITIES RELIANCE EQ           | 347            | 990.00(0.00) 🦯        |          | 990.25(0.00) 🦯    | 990.25(0.25) 🖕 💷     |           | 11:22:33                                            | 11               |
| NSE EQUITIES RPL EQ                |                |                       |          |                   |                      |           |                                                     |                  |
| NSE EQUITIES SATYAMCOMP EQ         |                |                       |          |                   |                      |           |                                                     | 08               |
|                                    | - Darle at Nat | Desision              |          |                   |                      |           |                                                     |                  |

#### Add scrips to Market Watch from here

|                   | Grid Trofile DANDO      | C I DEFAULT |              |     |
|-------------------|-------------------------|-------------|--------------|-----|
| $\longrightarrow$ | BSE V EQUITIES V SYMBOL |             | + x          |     |
|                   | Scrip Desc              | Bid Size    | Bid Ask Size | Ask |
|                   | /                       |             |              |     |

#### Place Orders from within the Market Watch

Using the Market Watch pane, you can select the scrip that you wish to buy or sell.

 Click on the particular scrip that you want to buy/sell. The focus changes to the Order Entry pane. The fields for Exchange, Instrument type, Scrip Symbol, Series, Expiry Date, Strike Price, Option Type, Order Type, Price, Buy/Sell fields will be pre populated with the data as available in the Market Watch. One can select the order of your choice from the Buy/Sell side.

| 3 | ShareSho               | p    | pe     |
|---|------------------------|------|--------|
| * | The Broker you'll actu | ally | y like |

| MW - DANDO             |                         |                      |             |                  |        |                     |                | •            | 08         |
|------------------------|-------------------------|----------------------|-------------|------------------|--------|---------------------|----------------|--------------|------------|
| Grid 🔻 Profile         |                         | DEFAULT              | _           | _                |        |                     | + 🛛 Indice     | s Portfolios | <b>•</b> • |
| Scrip Desc             | Bid Size                | Bio                  | d Ask Size  |                  | Ask    | Last S              | Sale _ast Size | LTT          | H          |
| BSE EQUITIES GATLE     | 58                      | 282.60(0.00)         | 150         | 282.80(0.00)     | _      | 282.60(0.00)        | 200            | 11:36:31     | 11         |
| NSE EQUITIES APC       | Buy                     | 221.10(0.00)         | 106         | 221.15(0.00)     |        | 221.00(0.00)        | 64             | 11:37:09     | 11         |
| NSE EQUITIES RIC       | Sel                     | 43.50(0.00)          | 1340        | 43.60(0.00)      |        | 43.50(0.00)         |                | 11:37:21     | 11         |
| BSE EQUITIES RIC       | Best Five               | 43.50(0.00) 🜙        | 2176        | 43.60(0.00)      | ~      | 43.50(0.00)         | 1              | 11:37:21     | 11         |
| NSE EQUITIES INF       | Combined Depth          | 4354.05(0.00)        | 108         | 4354.90(0.00)    | ~      | 4354.05(0.00)       | <u>∖</u> 24    | 11:37:25     | 11         |
| NSE EQUITIES TCS       |                         | 2639.20(0.55) 🖕 🔔    | / 14        | 2639.70(0.00)    |        | 2638.55(0.00)       | <u>~ 2</u>     | 11:37:25     | 11         |
| NSE EQUITIES REL       | Edsic Undru             | 987.50(0.00)         | 5           | 987.70(0.00)     |        | 987.70(0.00)        | 2              | 11:37:22     | 11         |
| NSE EQUITIES RPL       | Remove Scrip / Contract | -                    |             |                  |        |                     |                |              |            |
| NSE EQUITIES SAT       | Add Scrip / Contract    | -                    |             |                  |        |                     |                |              | 08         |
|                        | Save Profile            |                      |             |                  |        |                     |                |              | '          |
| MW - DANDO × Tra       | Rename Profile          | et Position ×        |             |                  |        |                     |                |              |            |
| Online Messages        | Column View             |                      |             |                  |        |                     |                | •            | <b>S</b>   |
| >> === 11:32:37 S<br>M | Option/Derivative Chain | IN DEC FUT BUT FOLLO | W STRICT ST | OP LOSS OF 311.5 | AS THE | RE IS NO NEGATIVE O | UES AS OF NO   | w            | h          |
| 📫 11:31:33 Subje       | ct:                     |                      |             |                  |        |                     |                |              |            |

- 2. Type the **Quantity** and **Price** in the Order Entry pane. Click **Submit**. The <u>Order Entry pane</u> is displayed for confirmation.
- 3. Click Confirm.

| OE-SPOT |     |               |            |         |            |            |          |      |       | 8 |
|---------|-----|---------------|------------|---------|------------|------------|----------|------|-------|---|
| Select  |     | Exchange      | Instrument | Symbol  | Series     | Order Type |          |      |       |   |
| BUY     | T   | BSE 🔻         | EQUITIES 🔻 | GATI    | В 🔻        | RL '       |          |      |       |   |
| Qty.    |     | Price         | Disc Qty.  | Trigger | Price Prod | uct Type   | Validity | Days | Prot% |   |
|         | 5 🗘 | 283.00        | •          | 1       | 🗍 MARGI    | IN         | EOSESS V |      |       |   |
| Subi    | nit | Clear         |            |         |            |            |          |      |       |   |
| OE-SPC  | л×. | OE-DERIVATIVE | ×          |         |            |            |          |      |       |   |

4. Click **Cancel**, to cancel the order.

The orders cannot be modified or canceled after it has been submitted. Press **F1/F2** to use the Buy/Sell Order Entry pane.

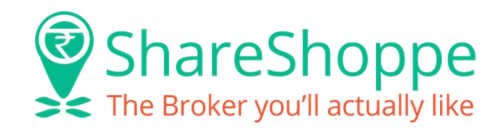

#### **Order Entry :** Submitting a Buy/Sell Order Entry

 Click on the magnifying glass icon 'Lookup' beside your profile name. A pane to add the scrip which you want to buy/sell will show up. Right Click on the scrip and click on Buy/Sell to start placing the order. Alternatively click on scrip and Press F1/F2 to invoke the Buy/Sell Order Entry pane. By default, a Red background indicates that it is a Sell Order Entry pane and a Green background indicates that it's a Buy Order Entry pane.

|               | Market Watch                         | Trade Book | Order Bo | ook        | Net Position | Stock View |   |
|---------------|--------------------------------------|------------|----------|------------|--------------|------------|---|
|               | MW - DANDO                           |            |          |            |              |            |   |
|               | Grid Trofile DANDO                   |            | DEFAULT  | _          |              |            |   |
| $\rightarrow$ | BSE V EQUITIES V SYMBOL              | Lookup     | *        |            | ×            |            |   |
|               | Scrip Desc                           | Bid Size   |          | Bid Ask Si | ze           | Ask        |   |
|               | 2. Select the <b>Exchange</b> .      |            |          |            |              |            | - |
|               | 3. Select an <b>Instrument</b> type. |            |          |            |              |            |   |

- 5. Enter Series.

4. Enter Symbol.

- 6. Select an Order Type.
- 7. Select Exchange.
- 8. Select Validity. You can select from the following:

Day signifies the order is valid for one day. This is the default value.IOC signifies the order is valid for immediate execution, else it is canceled.GTD signifies the order is valid as per the limit set for no. of days.GTC signifies the order remains valid till the time it is canceled.

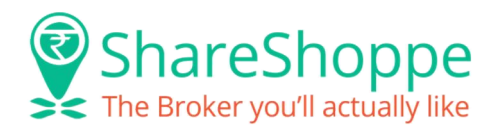

\*GTC and GTD are valid only for commodities.

- 10. Click **Clear** to clear the field details, if required.
- 11. Click **Submit**. The Order Entry pane is displayed for confirmation.

| OE-SPOT   |               | πi.        |          |           |             |      | di.      |      | W W   | 8 |
|-----------|---------------|------------|----------|-----------|-------------|------|----------|------|-------|---|
| Select    | Exchange      | Instrument | Symbol   | Series    | s Order     | Туре |          |      |       |   |
| SELL 🔻    |               | EQUITIES 🔻 | RELIANCE | EQ        | RL          | ▼    |          |      |       |   |
| Qty.      | Price         | Disc Qty.  | . Trigg  | ger Price | Product Typ | e    | Validity | Days | Prot% |   |
| 5         | 985.1         | 5 🗘        | 2        |           | MARGIN      | V    | DAY 🖪    |      |       |   |
| Submit    | Clear         |            |          |           |             |      |          |      |       |   |
| OE-SPOT × | OE-DERIVATIVE | E×         |          |           |             |      |          |      |       |   |

12. Click Confirm.

#### **Order Book :**

Order Book provides information regarding all the orders placed for a particular security and contract across all markets segments.

The Order Book pane is used to view, modify, and cancel buy/sell orders. Click **Trading** and then on **Order Book**. Alternatively, press **F3**.

| Tradi | ng Mar | ket Inquiry | Tools Tr   | ansfer Fun | d My Account    |           |          |              | 6         |            |        |       | Funds Sum   | i <b>G 27 384</b><br>Imary <u>Top G</u><br>Total Deposit | ainers |
|-------|--------|-------------|------------|------------|-----------------|-----------|----------|--------------|-----------|------------|--------|-------|-------------|----------------------------------------------------------|--------|
|       | F      | Market Wa   | atch       | Trade I    | Book            | Order Boo |          | Net Position | Ē         | Stock View | K      |       |             | -874.00                                                  |        |
| Order | Book   |             |            |            |                 |           |          |              |           |            |        |       |             |                                                          | 8      |
| X     | TOFF   | ۲<br>۲      | Drag a col | umn here t | o group by that | : column  |          |              |           |            |        |       |             |                                                          |        |
|       | Modify | Ex.OrderN   | o. Exch.   | Buy/Sell   | Pending Qty.    | Quantity  | Symbol   | Exp.Date     | Str.Price | Opt.Type   | Price  | AMOID | ProductType | Ord.Status                                               | Se     |
|       | 0      |             | BSE        | S          | 5               | 5         | RICOAUTO | NA           | NA        | NA         | 43.40  |       | MARGIN      | A.REJECT                                                 | в      |
|       | 2      |             | NSE        | В          | 5               | 5         | RELIANCE | NA           | NA        | NA         | 985.50 |       | MARGIN      |                                                          | Б      |
|       | Ø      |             | NSE        | s          | 5               | 5         | RELIANCE | NA           | NA        | NA)        | 985.15 |       | MARGIN      |                                                          | E      |
|       | 2      |             | NSE        | В          | 5               | 5         | BAGFILMS | NA           | NA        | NA         | 3.50   |       | MARGIN      |                                                          | E      |

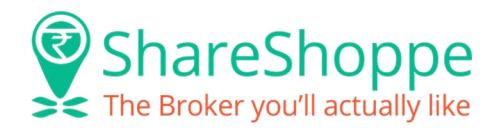

#### View the Order Details Using Filter option

- 1. Click **Trading** and then on **Order Book**. Alternatively, press **F3**. The **Order Book page** is displayed.
- 2. Select the **Exchange** (ALL, NSE CASH, NSE DERIVATIVES, BSE CASH, BSE DERIVATIVES or NCDEX FUTURES).
- 3. Select **Status** from the drop-down list. Options available are ALL, Trading, Pending, AMO.
- 4. Select **Product Type** from the drop-down list. Options available are ALL, Margin, Delivery & Margin Plus.
- 5. Click **Submit**. Based on the selected conditions the Order Book page is displayed with details.

#### Modify a Buy/Sell Order

- 1. Click **Trading** and then on **Order Book**. Alternatively, press **F3**. The **Order Book page** is displayed.
- Select Modify link record of the particular security you want to modify in the Order Book. The <u>Order Entry page</u> is displayed in edit mode.
- 3. Modify the data, as required. The editable data values are Order type, Quantity, Price, Disclosed Quantity and Validity.
- 4. Click **Modify**. The <u>Order Entry pane</u> is displayed for confirmation.
- 5. Click **Confirm**. On **confirmation** a new Buy/Sell order is added to the Order Book pane. The order status and <u>modification confirmation messages</u> are displayed at the bottom of the order-entry pane.

#### Cancel a Buy/Sell Order

1. Click **Trading** and then on **Order Book**. Alternatively, press **F3**. The **Order Book page** is displayed.

Select the check box against the particular security you want to cancel and click **Cancel Selected Orders**.

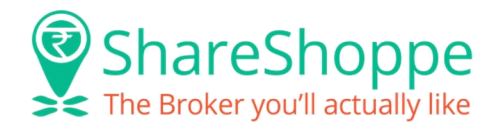

- 2. For canceling all orders, select the <u>Select All</u> check box.
- 3. Click **Cancel Selected Orders**. On <u>confirmation</u>, the selected orders are canceled.

#### Trade Book :

Trade Book provides details of the orders executed at the Exchange along with the execution details such as traded quantity and traded price. The buy orders are displayed in **green** color and the sell orders are displayed in **red** color. It helps view trade details with filter conditions too. Click **Trading** and then on **Trade Book**. Alternatively, press **F8**.

| Tra | ade Bool | k       |              |                 |           |          |           |          |          |                     | ÷ (            | 8 |
|-----|----------|---------|--------------|-----------------|-----------|----------|-----------|----------|----------|---------------------|----------------|---|
| C   | TOFF     | *       | Drag a colum | nn here to grou | ip by tha |          |           |          |          |                     |                |   |
| E   | xch.     | TradeNo | Instru.      | Symbol          | Series    | Exp.Date | Str.Price | Opt.Type | Time     | Ex.OrderNo.         | Gatewayord.No. | в |
|     | BSE      | 4229800 | EQUITIES     | RICOAUTO        | в         | NA       | NA        | NA       | 09:46:10 | 1417750200001448852 | 120520002      | ٤ |

#### View Trade Details based on filter conditions

- 1. Click **Trading** and then on **Trade Book**. Alternatively, press **F8**. The Trade Book is displayed with details.
- 2. Select Exchange.
- 3. Select **Product Type.** Select **Product type** from drop-down as ALL, Margin, Delivery, AMO Margin, AMO Delivery, MTF, PTST & Margin Plus.
- 4. Click **Submit**. Based on the selected conditions the Trade Book page is displayed with details.

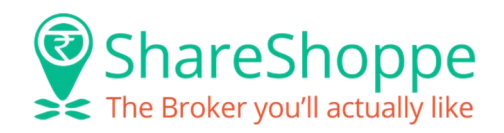

#### **Net Position :**

Net position tracks complete position details for various market segments. It also allows:

- <u>View Net Position Details</u>
- Square off the Outstanding Position of a Security
- <u>Convert Position from Margin to Delivery</u>
- <u>Convert Position from Delivery to Margin</u>

#### **View Net Position Details**

- Click Trading and then on Net Position menu. Alternatively, press Alt+F6.
- Select **Position** as Daily or Expiry.
- Select **Product Type** as Margin, Delivery, AMO Margin, AMO Delivery, MTF, PTST, Margin Plus.
- Click **Submit**. Based on the selected conditions Net Position page is displayed.
- Click **Refresh**, to refresh the net position details in the Net Position page.

#### Square off the Outstanding Position of a Security

- 1. The <u>Net Position page</u> is displayed with following details on Clicking **Trading** and then on **Net Position** menu.
- 2. Click the **Square Off** link to square off the open position in the market for that particular trading day. Notice that the focus changes to the price field in the <u>Order Entry pane</u>. You need to type in the quantity and price to submit the order.
- 3. Accordingly, the Net position is squared-off. Auto square-off at 3:30p.m. for equity.

For Buy positions, sell order entry pane will be displayed and for Sell positions buy order entry pane will be displayed. To arrange the column data in ascending or descending order, click the respective column heading. To customize Net Position book, refer Column profile.

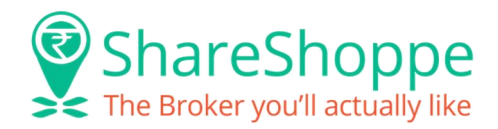

Tip: When you position the cursor over the Square Off link, a tool tip is displayed. This indicates the square off option.

#### **Convert Position from Margin to Delivery**

- 1. Click **Trading** and then on **Net Position**. The <u>Net Position page</u> is displayed with details of the executed transactions.
- 2. Select Convert Quantity.
- 3. Select **Product Type** as **Delivery**.
- 4. Click **Quantity**, to <u>convert</u> position. The <u>Position Conversion page</u> is displayed.
- 5. Type **Quantity**.
- 6. Click **Submit**. On <u>authentication</u>, the position is converted from Buy/Sell Margin to Buy/Sell Delivery.
- 7. If required, click **Clear** to clear the details.

Tip: When you position the cursor over the **Quantity** link, a *tool tip* is displayed. This indicates the convert position option.

#### **Convert Position from Delivery to Margin**

- 1. Click **Trading** and then on **Net Position**. Alternatively, press **Alt+F6**. The <u>Net Position page</u> is displayed with details of the executed transactions.
- 2. Select Position.
- 3. Select **Product Type** as **Margin**.
- 4. Click **Quantity**, to <u>convert</u> position. The <u>Position Conversion page</u> is displayed.
- 5. Type Quantity.

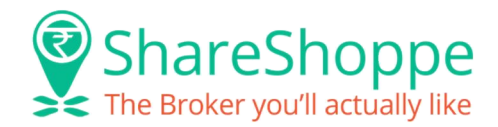

- 6. Click **Submit**. On <u>authentication</u>, the position is converted from Buy/Sell Delivery to Buy/Sell Margin.
- 7. If required, click **Clear** to clear the details.

Tip: When you position the cursor over the **Quantity** link, a tool tip is displayed. This indicates the convert position option.

#### **Convert Position from PTST to Delivery**

- 1. Click **Trading** and then on **Net Position**. The <u>Net Position page</u> is displayed with details of the executed transactions.
- 2. Select Position.
- 3. Select **Product Type** as **Delivery**.
- 4. Click **Quantity**, to <u>convert</u> position. The <u>Position Conversion page</u> is displayed.
- 5. Type Quantity.
- Click Submit. On <u>authentication</u>, the position is converted from Buy/Sell PTST to Buy/Sell Delivery.
- 7. If required, click **Clear** to clear the details.

Tip: When you position the cursor over the **Quantity** link, a tool tip is displayed. This indicates the convert position option.

#### **Stock View :**

Stock View provides the details of client holdings with various entities like DP and Broker. Valuation of the stocks gets updated against Last Traded Price on refresh. Stocks can be directly sold from the Stock View page.

1. Click **Trading** and then on **Stock View**.

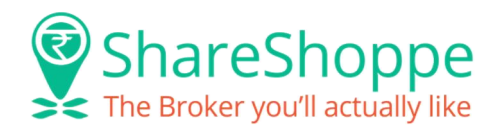

| Trading   | Market Inquiry     | Tools Transfer F | Fund My Ac | count  |            |           |              |              |                     | Funds             |                          |
|-----------|--------------------|------------------|------------|--------|------------|-----------|--------------|--------------|---------------------|-------------------|--------------------------|
| 3         | Market W           | latch            | ade Book   |        | )rder Book |           | Net Position |              | Stock View          |                   | Total Deposit<br>-874.00 |
| Stock Vie | W                  |                  |            |        |            |           |              |              |                     |                   |                          |
| Sell Of   | Stock: Sell of Too | day's Stock 🔻    | Submit     |        |            |           |              |              |                     |                   | 1.7454.745               |
|           |                    |                  |            |        | _          | <b>~</b>  |              | _            | _                   | _                 |                          |
| G         |                    |                  |            |        | -          | -         |              |              |                     |                   |                          |
|           | ScripName          | ISIN             | Close Prc  | LTP    | DP Avail   | DP Block  | DP Free      | DP Value     | Available with POOL | Blocked with POOL | Free with POOL V         |
| +         | RICOAUTO           | INE209B01025     | 43.80      | 43.55  |            |           |              | 0.00         | 8                   |                   | 8                        |
| +         | APOLLOTYRE         | INE438A01022     | 223.60     | 219.45 |            |           | 0            | 0.00         | 1                   |                   | 1                        |
|           |                    |                  |            |        |            |           |              |              |                     |                   |                          |
|           |                    |                  |            |        |            |           |              |              |                     |                   |                          |
|           |                    |                  |            |        |            |           |              |              |                     |                   |                          |
|           |                    | _                | _          |        | 0          | 0         | Ö            | 0.00         | 9                   | 0                 | 9                        |
|           | 1                  |                  |            | ž      | 502 V      | second to |              | Chrynd Llesn | 47                  | - 12              |                          |
| Net Po    | sition × Stock Vi  | iew ×            |            |        |            |           |              |              |                     |                   |                          |

- 2. Select Sell Off Stock as Sell Off Today's Stock or Sell Off Receivables Stock or Sell Off DP Stock.
- 3. Enter ISIN Code, Symbol.
- 4. Click **Submit**. Based on the selected conditions <u>Stock View page</u> is displayed.
- 5. Click **Refresh**, to view most recent updated details.
- 6. Click **Scrip Name** hyperlink. The <u>scrip details</u> are displayed in Stock View page.
- Click Scrip Name hyperlink, in the lower pane to place a sell order for selling the stock. The <u>Sell</u> Order Entry pane is displayed.
- 8. Click **Submit**. The **Order Entry pane** is displayed for confirmation.
- 9. Click **Confirm**. On **confirmation** a new Sell order is added to the Order Book.
- 10. To view the status of the order submitted, click the Order Book link. The Order book page is displayed.

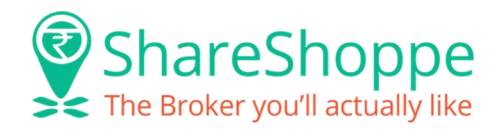

#### **Funds View :**

Funds View provides the details pertaining to funds available and funds utilized by the client.

- 1. Click Trading and then on Funds View.
- Select **Periodicity** as NSE Eq Settlement, NSE Derivatives Expiry, NSE Combined Expiry, BSE Eq Settlement, NSE Eq + BSE Eq Settlement, BSE Derivatives Expiry, NSE Combined + BSE Combined Expiry, MCX Futures Expiry, NCDEX Futures Expiry, MCXSX Future Expiry, All Exchange Combined Expiry.
- 3. Click **Submit**. Based on the selected conditions Funds View page is displayed.

| Stock View Funds View                          | Limits Set | Broker<br>Messages | rderMessage | Total Deposit<br>1,142.00 |
|------------------------------------------------|------------|--------------------|-------------|---------------------------|
| Funds View                                     |            |                    |             | 0 🔍 😣                     |
| Periodicity/Exchange: NSE Derivatives Expiry 🔻 | Refresh    |                    |             |                           |
|                                                |            |                    | 110201      |                           |
| Description                                    | Trading    | IPO                | MF          | Total                     |
| 🛨 Deposit                                      | -858.00    | 0.00               | 0.00        | -858.00                   |
| Funds Transferred Today                        | 2000.00    | 0.00               | <u>0.00</u> | 2000.00                   |
| Funds Withdrawal/Allocation                    | 0.00       | 0.00               | 0.00        | 0.00                      |
| 🛨 Collateral                                   |            | NA                 | NA          | 0.00                      |
| 🛨 Credit For Sale                              |            | NA                 | NA          | 0.00                      |
| 🛨 Option CFS                                   | 0.00       | NA                 | NA          | 0.00                      |
| Total Trading Power Limit                      | 1142.00    | 0.00               | 0.00        | 1142.00                   |
| Multiplier                                     | 1.00       | NA                 | NA          | 1.00                      |
| 🛨 Limit Utilization                            |            |                    |             |                           |
| Ŧ Booked Profit/Loss                           |            | NA                 | NA          |                           |
| 🛨 MTM Profit/Loss                              |            | NA                 | NA          |                           |
| Total Utilization                              | 0.00       | 0.00               | 0.00        | 0.00                      |
| Net Available Funds                            | 1142.00    | 0.00               | 0.00        | 1142.00                   |
| For Trading                                    | 1142.00    | 0.00               | 0.00        | 1142.00                   |
| For Allocation/Withdrawal                      | 1142.00    | NA                 | NA          | 1142.00                   |

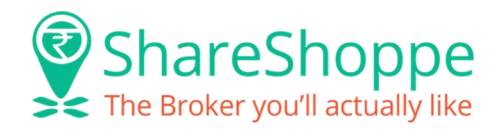

#### **Span Margin View :**

Span Margin View allows the user to gauge the margin requirements of contracts across F&O segments, Currency segment and Commodity segments.

- 1. Click Trading and then on Span Margin View.
- 2. Select Market Segment.
- 3. Click **Submit**. Based on the selected conditions Span Margin View page is displayed.
- 4. To print Span Margin View details, click Print symbol ( $^{\boxed{M}}$ ).

| OrderMest        | sage 🕞 E        | xchange<br>lessages | Span Margin | K        | Margin Report       | Options Chain        | Derival Derival Watch | Total Deposit<br>-874.00 |
|------------------|-----------------|---------------------|-------------|----------|---------------------|----------------------|-----------------------|--------------------------|
| Span Margin      |                 |                     |             |          |                     |                      |                       | • • •                    |
| Exchange NSE F&O | Submit          |                     |             |          |                     |                      |                       |                          |
|                  | -               |                     | _           | _        |                     | _                    |                       | _                        |
| TOFF 🎾 🗋         | Drag a column l | here to group by th |             |          |                     |                      |                       |                          |
| Market Segment   | Symbol          | Instrument Type     | ExpiryDate  | Lot Size | Initial Margin Long | Initial Margin Short | Initial Margin % Long | Initial Margin % Sho     |
| NSE F&O          | ABIRLANUVO      | FUTSTK              | 27 Nov 2014 | 250      | 32732.50            | 32732.50             | 7.51                  | 7.51                     |
| NSE F&O          | ABIRLANUVO      | FUTSTK              | 24 Dec 2014 | 250      | 33040.00            | 32832.50             | 7.53                  | 7.49                     |
| NSE F&O          | ABIRLANUVO      | FUTSTK              | 29 Jan 2015 | 250      | 33322.50            | 33112.50             | 7.54                  | 7.50                     |
| NSE F&O          | ACC             | FUTSTK              | 27 Nov 2014 | 250      | 27057.50            | 27057.50             | 7.51                  | 7.51                     |
| NSE F&O          | ACC             | FUTSTK              | 24 Dec 2014 | 250      | 27310.00            | 27137.50             | 7.53                  | 7.49                     |
| NSE F&O          | ACC             | FUTSTK              | 29 Jan 2015 | 250      | 27545.00            | 27370.00             | 7.54                  | 7.50                     |
| NSE F&O          | ADANIENT        | FUTSTK              | 27 Nov 2014 | 500      | 17055.00            | 17055.00             | 7.52                  | 7.52                     |
| NSE F&O          | ADANIENT        | FUTSTK              | 24 Dec 2014 | 500      | 17215.00            | 17105.00             | 7.54                  | 7.50                     |
| NSE F&O          | ADANIENT        | FUTSTK              | 29 Jan 2015 | 500      | 17360.00            | 17250.00             | 7.54                  | 7.49                     |
| NSE F&O          | ADANIPORTS      | FUTSTK              | 27 Nov 2014 | 1000     | 22310.00            | 22310.00             | 7.52                  | 7.52                     |
| NSE F&O          | ADANIPORTS      | FUTSTK              | 24 Dec 2014 | 1000     | 22510.00            | 22370.00             | 7.54                  | 7.50                     |
| NSE F&O          | ADANIPORTS      | FUTSTK              | 29 Jan 2015 | 1000     | 22710.00            | 22560.00             | 7.54                  | 7.49                     |
| NSE F&O          | ADANIPOWER      | FUTSTK              | 27 Nov 2014 | 8000     | 35200.00            | 35200.00             | 9.50                  | 9.50                     |
| NSE F&O          | ADANIPOWER      | FUTSTK              | 24 Dec 2014 | 8000     | 35520.00            | 35360.00             | 9.54                  | 9.50                     |

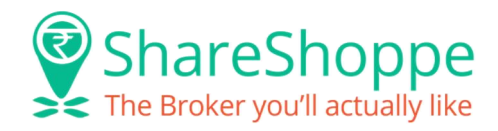

## **Market Inquiry**

#### **Index Watch :**

Index Details provides details of indices across all market segments.

- 1. Click Market Inquiry and then on Index Watch. The Index Watch page is displayed.
- 2. Select Exchange. Click Submit.
- 3. Index Watch page displays indices information like Current Value along with changes in terms of absolute as well as % wise.

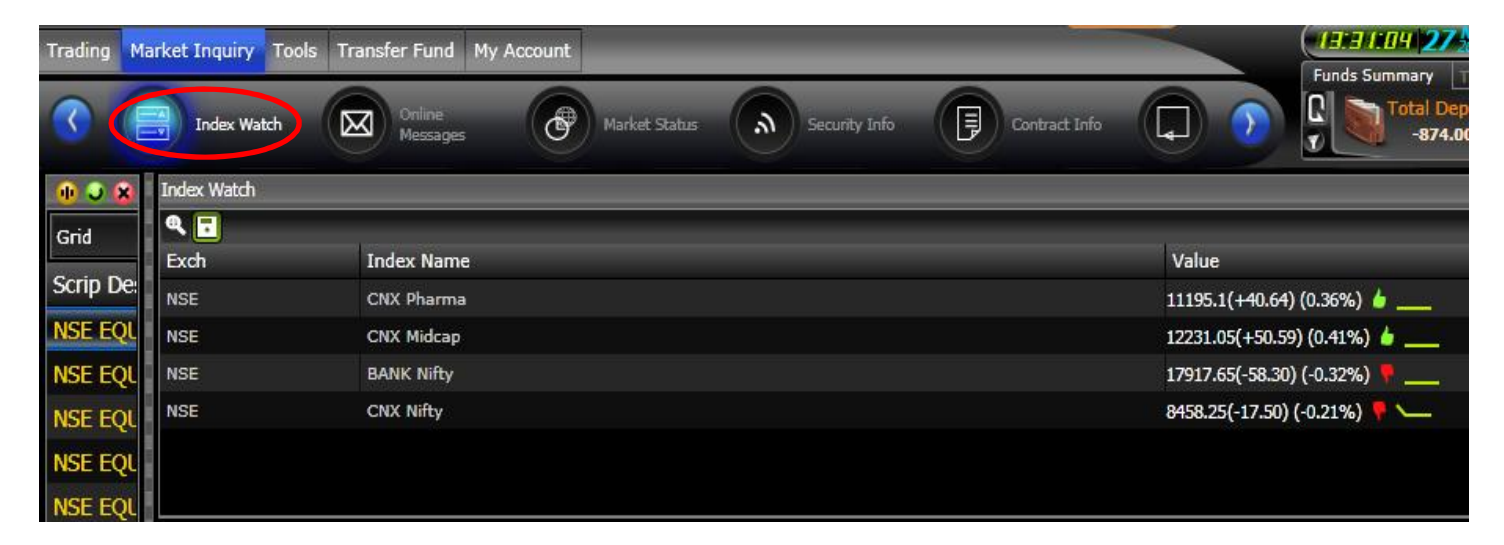

#### **Online Messages :**

The Messages such as system-related and exchange messages (order confirmations, trade details, Alerts and so on) are displayed in Online Messages pane.

Click Market Inquiry and then on Online Messages. The Online Messages page is displayed.

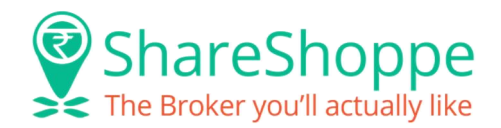

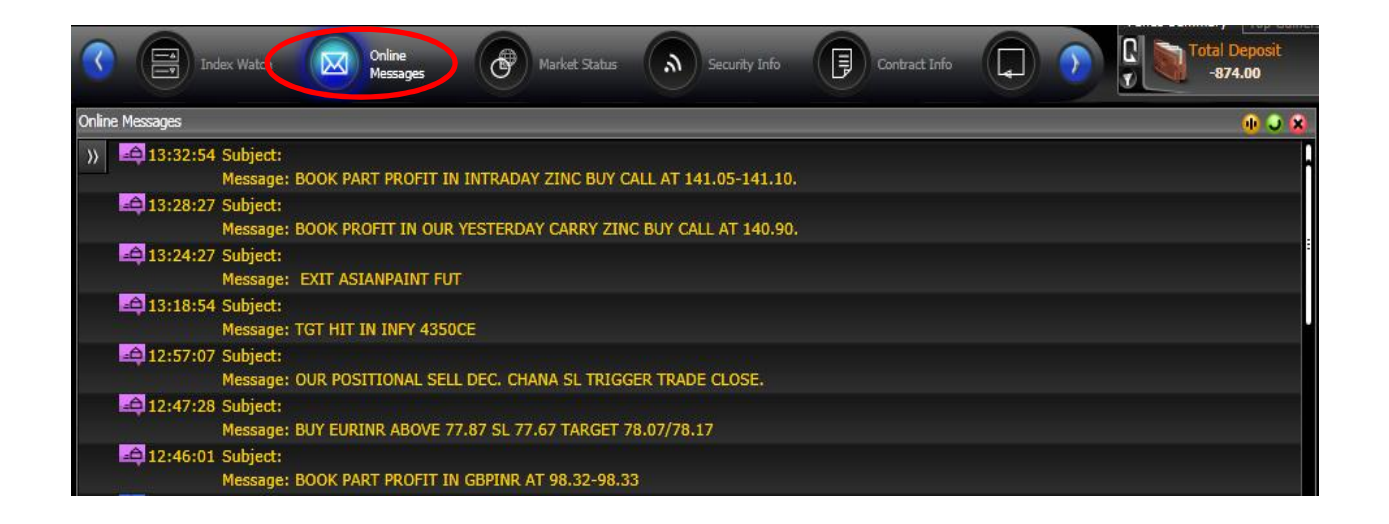

#### **Market Status :**

Market Status displays the status of various market types for the Equities, Derivatives, FAO, Commodities and Currency market segments.

- **Open** signifies market is available for trading
- Close signifies market is not available for trading

Click Market Inquiry and then on Market Status. The Market Status page is displayed.

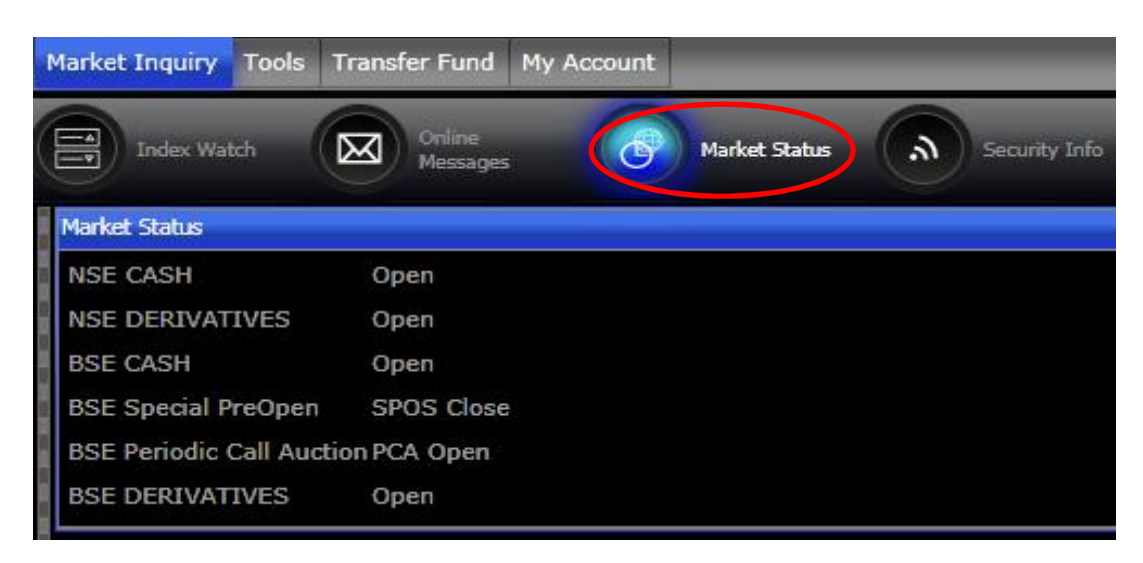

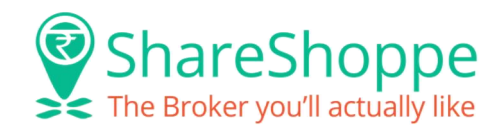

#### **Security Info:**

Security Info is used to view the security information details.

- 1. Click **Market Inquiry** and then on **Security Info**. Alternatively, click the tool bar icon (<sup>III</sup>) or press **Shift + F7**.
- 2. Select scrip through symbol **Look Up**. Refer <u>Symbol Look Up</u>.
- 3. Select a scrip link from the list. The details of the selected scrip are populated in the Security Information page.
- 4. Click **Refresh**, to view most recent updated details.

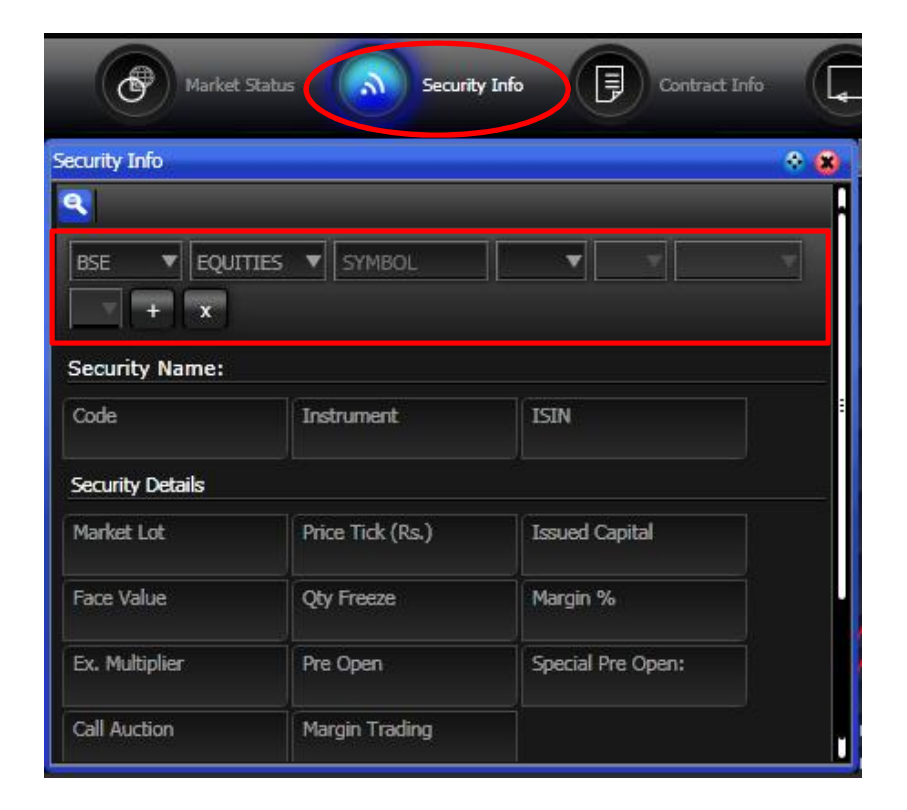

#### **Contract Information :**

Contract Info is used to view contract information for all contracts in the futures and options segment.

1. Click Market Inquiry and then on Contract Info. Alternatively, click the tool bar icon (kee) or press Shift + F8.

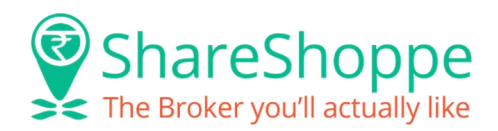

- 2. Select scrip through symbol Look Up. Refer Symbol Look Up.
- 3. Select a scrip link from the list. The details of the selected scrip are populated in the Contract Information page.

| us Security            | Info Contract       | Info             |           |
|------------------------|---------------------|------------------|-----------|
| Contract Info          |                     |                  | <u> 8</u> |
| ٩                      |                     |                  | -         |
| NSE FUTID              | X V SYMBOL          | <b></b>          |           |
| Contract Information   |                     |                  |           |
|                        |                     |                  | _         |
| Code                   | Market Lot          | Price Tick (Rs.) |           |
| Maturity               | U/L Asset           | IP Date          |           |
| Ex. Date               | Price Quote         | Margin %         |           |
| Ex. Multiplier         | Lot Unit            | Max Order Size   |           |
| Max Order Value        | Settlement Currency | Trading Ourrency |           |
| Daliuana Contract Size |                     |                  |           |

#### **Most Active Securities :**

Most Active Securities page is used to view the most active securities sorted in the order of volume or value. The security details are updated on-line.

- Click Market Inquiry and then on Most Active Securities. Alternatively, press Shift + F10. The Most Active Securities page is displayed.
- 2. Select the **Exchange** (NSE, BSE, MCX, NCDEX or MCXSX) and the **Instrument** type in the list. When you select the Exchange as BSE, you need to type the Group.
- 3. Select Volume or Value.
- 4. Click Submit.

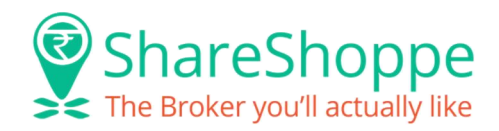

| Contract               | Info Most Active Top Ga       | iners & Market Kovernent C | onnection       | Total Deposit<br>-874.00 |
|------------------------|-------------------------------|----------------------------|-----------------|--------------------------|
| Most Active Securities |                               |                            |                 | 008                      |
| Exchange NSE CASH      | Instrument: EQUITIES 🔻 Group: | Volume Value Submit        |                 |                          |
| Toff 🎾 🕻               |                               | Â                          |                 |                          |
| Scrip Code             | Scrip Details                 | Volume (in 000's)          | Value (in Lacs) | LTP                      |
| 760                    | CROMPGREAV EQ                 | 73799.94                   | 142500.30       | 193.20                   |
| 3594                   | UNITECH EQ                    | 47005.17                   | 8954.48         | 19.50                    |
| 25750                  | RASOYPR EQ                    | 33844.53                   | 978.11          | 2.75                     |
| 11460                  | JPASSOCIAT EQ                 | 28314.54                   | 8199.89         | 29.90                    |
| 212                    | ASHOKLEY EQ                   | 14976.69                   | 7713.00         | 51.40                    |
| 14732                  | DLF EQ                        | 11709.16                   | 17617.60        | 151.90                   |
| 1363                   | HINDALCO EQ                   | 10547.76                   | 18290.86        | 174.95                   |
| 13528                  | GMRINFRA EQ                   | 7449.10                    | 1496.52         | 20.05                    |
| 11763                  | JPPOWER EQ                    | 7304.82                    | 945.97          | 13.15                    |
| 2882                   | RELCAPITAL EQ                 | 6853.49                    | 35478.45        | 521.55                   |

#### **Top Gainers Losers:**

Top Gainers Losers page is used to view the top ten gainers and losers sorted in the order of the percentage change with respect to LTP for various instrument types. The security details are updated on-line.

- Click Market Inquiry and then on Top Gainers Losers. Alternatively, press Ctrl + F10. The Top Gainers Losers page is displayed.
- 2. Select the **Exchange** (NSE, BSE, MCX, NCDEX or MCXSX) and the **Instrument** type. When you select the Exchange as BSE, you need to type the Group.
- 3. In the **LTP Between**, type the minimum and maximum range of the required last traded price.
- 4. Select Gainers or Losers.
- 5. Click Submit.

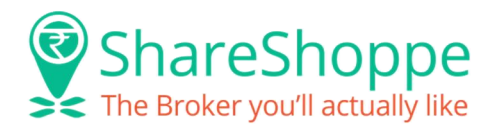

| Contract Info           | Most Active<br>Securities  | Top Gainers & Market<br>Losers Movement | Connection Info | Deposit  |
|-------------------------|----------------------------|-----------------------------------------|-----------------|----------|
| Top Gainers & Losers    |                            |                                         |                 | • • • •  |
| Exchange NSE CASH 🔻 Ins | trument: EQUITIES 🔻 Group: | Gainers Losers Submit                   |                 |          |
| Toff 🎾 🕻                |                            |                                         |                 |          |
| Scrip Code              | Scrip Details              | Close Price                             | LTP             | % Change |
| 16833                   | BIRLACOT EQ                | 0.10                                    | 0.15            | + 50.00  |
| 8285                    | ANTGRAPHIC BE              | 0.20                                    | 0.25            | + 25.00  |
| 19937                   | KILITCH EQ                 | 35.35                                   | 42.40           | + 19.94  |
| 15093                   | RMCL EQ                    | 31.60                                   | 37.75           | + 19.46  |
| 8975                    | PARASPETRO BE              | 0.30                                    | 0.35            | + 16.66  |
| 14942                   | NAGREEKCAP EQ              | 18.60                                   | 21.45           | + 15.32  |
| 14917                   | TAKE EQ                    | 47.75                                   | 54.70           | + 14.55  |
| 15174                   | TRIL EQ                    | 191.05                                  | 216.50          | + 13.32  |
| 3321                    | SPMLINFRA EQ               | 76.00                                   | 86.00           | + 13.15  |
| 30023                   | ATULAUTO EQ                | 456.70                                  | 506.45          | + 10.89  |

#### **Market Movement:**

Market Movement displays half hourly movement of a particular scrip or contract during a trading session.

- 1. Click Market Inquiry and then Market Movement.
- 2. Select Exchange.
- 3. Select Instrument Type.
- 4. Enter Symbol.
- 5. Select Scrip.
- 6. Click (<sup>++</sup>). The details of the selected scrip are populated in the Market Movement page.
- 7. Click **Export to Excel** icon to export details in an excel sheet.
- 8. Click 📥, to print the report.

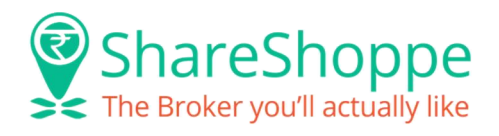

| Cont                 | ract Info Most Active<br>Securities | Top C<br>Loser | ainers Market<br>s Moven | ent of I | Connection |                  | Total Deposit<br>-874.00 |
|----------------------|-------------------------------------|----------------|--------------------------|----------|------------|------------------|--------------------------|
| Market Movement      |                                     |                |                          |          |            |                  |                          |
| NSE 🔻 EQUITIE        | es 🔻 Symbol                         | ▼              | + x                      |          |            |                  |                          |
| NSE EQUITIES INDIANB | EQ                                  |                |                          |          |            |                  |                          |
| TOFF 🎠 💽             | Drag a column here to group         | by that column |                          |          |            |                  |                          |
| Time                 | Open                                | High           | Low                      | Close    | ATP        | Total Traded Qty | Total Traded Value       |
| 09:30:00             | 181.15                              | 184.20         | 181.15                   | 184.00   | 183.69     | 3033             | 557146.60                |
| 10:00:00             | 184.00                              | 184.80         | 183.60                   | 184.50   | 184.29     | 7682             | 1415781.55               |
| 10:30:00             | 184.50                              | 184.80         | 183.65                   | 183.80   | 184.13     | 12805            | 2357816.50               |
| 11:00:00             | 183.80                              | 184.00         | 183.25                   | 183.25   | 183.88     | 11507            | 2115970.80               |
| 11:30:00             | 183.25                              | 183.45         | 183.20                   | 183.40   | 183.32     | 2883             | 528539.15                |
| 12:00:00             | 183.40                              | 183.40         | 183.00                   | 183.40   | 183.07     | 3638             | 666044.60                |
| 12:30:00             | 183.40                              | 183.40         | 183.00                   | 183.05   | 183.05     | 3163             | 579009.45                |
| 13:00:00             | 183.05                              | 183.30         | 183.00                   | 183.00   | 183.01     | 1691             | 309483.00                |
| 13:30:00             | 183.00                              | 183.35         | 183.00                   | 183.30   | 183.19     | 876              | 160474.40                |
| 14:00:00             | 183.30                              | 183.40         | 182.05                   | 183.25   | 182.94     | 3390             | 620183.15                |

#### **Connection Information :**

Connection Info provides details of the logged on user whenever required. Click **Market Inquiry** and then on **Connection Info**.

|                 | ontract Info Most Active Top Gainers & Losers | Market<br>Movement | Connection Info |
|-----------------|-----------------------------------------------|--------------------|-----------------|
| Connection Info |                                               |                    | 0 • 8           |
|                 | Drag a column here to group by that column    |                    |                 |
| User Id         | Date & Time                                   | Status             | IP Address      |
| SHP001          | 27 Nov 2014 11:48:26:000                      | LOGIN              | 111.118.241.54  |
| SHP001          | 27 Nov 2014 11:48:25:000                      | LOGOUT             | 111.118.241.54  |
| SHP001          | 27 Nov 2014 11:22:18:000                      | LOGIN              | 111.118.241.54  |

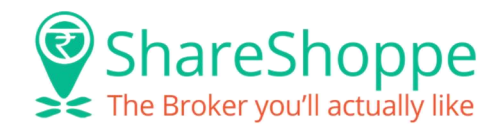

#### **Trade History :**

Trade History maintains a log of transactions occurred for the last 15 days. It displays trade details occurred during the said transaction period. The trades for the current day are indicated with a star (\*) prefixed to the symbol.

- 1. Click Market Inquiry and then Trade History.
- 2. Select Exchange.
- 3. If required, alter the **From Date**. The date should be entered in the **DD/MM/YYYY** date-style.
- 4. If required, alter the To Date. The date should be entered in the DD/MM/YYYY date-style.
- 5. Enter Symbol.
- 6. Click **Submit**. The Trade History page is displayed with details.
- 7. Click **Export to Excel** icon to export details in an excel sheet.
- 8. Click 🖲, to **print** the report.

|                  | nnection<br>o |            | Broker Info                       | Index Details    | C B M   | ichange<br>aster | -    |        | Total E      | Deposit<br>1.00 |
|------------------|---------------|------------|-----------------------------------|------------------|---------|------------------|------|--------|--------------|-----------------|
| TradeHistory     |               |            |                                   |                  |         |                  |      |        |              |                 |
| Exchange NSE CAS | SH 🔻 F        | rom Date 1 | 2-Nov-14 🕤 To Date 27-Nov-14 🕤 Sy | mbol: apollo S   | ubmit   |                  |      |        |              | _               |
|                  |               |            |                                   | ~                |         |                  | _    | _      | _            |                 |
| TOFF 🌽 🖸         | Drag          |            | ere to group by that column       |                  |         |                  |      |        |              | _               |
| Date & Time      | W-            | Tr.No.     | Scrip Description                 | Ex.Ord.No.       | Ord.No. | B/S              | Qty. | Price  | Product Type | Misc            |
| 11/12/2014 15:2  | 20:02         | 2588208    | NSE EQUITIES APOLLOTYRE EQ 163    | 2014111205452408 | 20002   | В                | 1    | 240.85 | DELIVERY     |                 |

## **Transfer Fund**

#### **To Broker Account :**

To Broker Account in Fund transfer facilitates to increase the Limit/Exposure of trading by online transfer of funds to Broker's account.

- 1. Click on Transfer Fund, the <u>Transfer Fund page</u> is displayed. Then click on **To Broker Account**.
- 2. Select a **Product Type** and **Bank** to transfer payment.
- 3. Enter Amount to transfer.

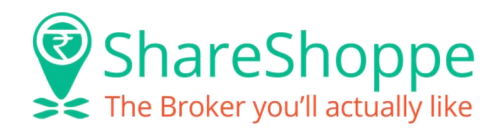

- 4. If required, click **Clear** to clear the details.
- 5. Click **Submit**. The bank's website is displayed.
- 6. Type User Name and Password.

| Transfer Fund     |                                               |  |
|-------------------|-----------------------------------------------|--|
| To Broker Account | To Client Account Funds Report                |  |
| Transfer Fu       | id - To Broker Account                        |  |
| Product:          | TRADING V                                     |  |
| Bank:             | Select Bank 🔻                                 |  |
| Amount:           |                                               |  |
|                   | Submit Clear                                  |  |
| Click Here to \   | iew all the Banks available for Fund Transfer |  |

On completion of transaction, a confirmation note bearing bank's reference number is received. Follow up with the bank using this number for any queries.

#### Withdrawal (To Client Account) :

To Client Account in fund transfer facility is used to make fund withdrawal request from Broker.

- 1. Click on Transfer Fund, the Transfer Fund page is displayed. Then click on To Client Account
- 2. Select Product Type.
- 3. Enter **Amount** to transfer.
- 4. Enter Narration details.
- 5. Disclaimers Notification details is provided by member.
- 6. Click Submit.
- 7. If required, click **Clear**, to clear the details.

On completion of transaction, confirmations note bearing Transaction reference number is received. Follow up with the broker using this number for any queries.

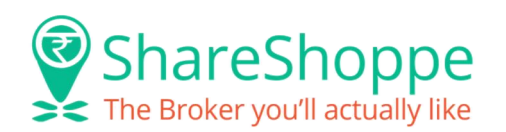

| Transfer Fund                                    |                            |                  |     |
|--------------------------------------------------|----------------------------|------------------|-----|
| To Broker Account To Client Account Funds Report |                            |                  |     |
|                                                  |                            |                  |     |
| Transfer Fund - To Client Account                |                            |                  |     |
|                                                  |                            |                  | V V |
|                                                  | Select Product :           | Select Product 🔻 |     |
|                                                  | Amount :                   |                  |     |
|                                                  | Narration :                |                  |     |
|                                                  | Disclaimers Notification : |                  |     |
|                                                  |                            |                  | 4   |
|                                                  |                            | Submit Clear     |     |
|                                                  |                            |                  |     |

#### Fund Withdrawal Cancellation :

Fund Withdrawal allows user to cancel withdrawal request before cut off time.

- 1. Click **Transfer Fund** and then on **Fund Withdrawal Cancellation**. The <u>Transfer Fund Funds</u> <u>Withdrawal Cancellation page</u> is displayed.
- 2. Select **All**, to view all details.
- 3. Select Date, to view date wise details.
- 4. Select From and To Date.
- 5. Select Status as Pending, Cancelled or Accepted.
- 6. Click **Submit**. The <u>details</u> based on the selected criteria are displayed in the Transfer Fund Funds Withdrawal Cancellation page.
- 7. Click **Cancel** link, to cancel a Pending request available in front of All Pending Transaction.
- 8. Fund Withdrawal Cancellation details can be viewed in an Excel sheet by clicking Excel symbol

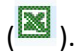

9. Fund Withdrawal Cancellation details can be printed by clicking **Print** symbol ( $\stackrel{\triangleright}{\sim}$ ).

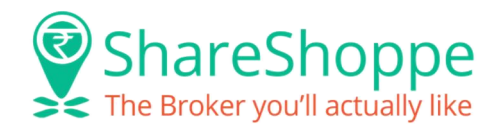

## **Password Settings**

Password Settings allows changing password related details like Secret Question and Secret Answer.

- 1. Click **My Account** and then on **Password Settings**. The <u>Password Settings page</u> is displayed.
- 2. Enter **Password**.
- 3. Select **Secret Question** from the drop-down list.
- 4. Enter Secret Answer.
- 5. Click Submit.

| Trading Market In                     | quiry Tools Transfer Fund My Account                                               |
|---------------------------------------|------------------------------------------------------------------------------------|
| Pa                                    | ssword<br>ttings Change<br>Password Back-Office                                    |
| Password Settings                     | ÷ 😣                                                                                |
| You have not reg<br>password utility. | istered your secret question and answer for Forgot<br>Kindly register for the same |
| Password                              |                                                                                    |
| Secret Question                       | What's my pet's name?                                                              |
| Secret Answer                         | •••••                                                                              |
|                                       | Submit Cancel                                                                      |
|                                       |                                                                                    |
|                                       |                                                                                    |
|                                       |                                                                                    |
|                                       |                                                                                    |
|                                       |                                                                                    |
|                                       |                                                                                    |

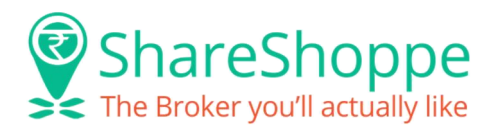

## **Online Help Desk**

For any questions or problems faced by the client, he can create a mail explaining his requirement through our Online Help Desk customer support service from our website <u>www.shareshoppe.in</u>

Higher management directly monitors the tickets raised here and hence the client can expect a faster resolution when you avail this service.

For this you need to call and mail us at the below mentioned contacts. 0731 - 66 88 088 support@shareshoppe.in

CHEERS!